# ご利用までの流れ まずはベネアカウントを登録しましょう!

## 2023年4月1日10:00より「ベネフィットステーション」のアカウント登録が可能になります。

下記のURLまたはQRコードから初回ログイン後、メールアドレスでアカウント作成をお願いいたします。

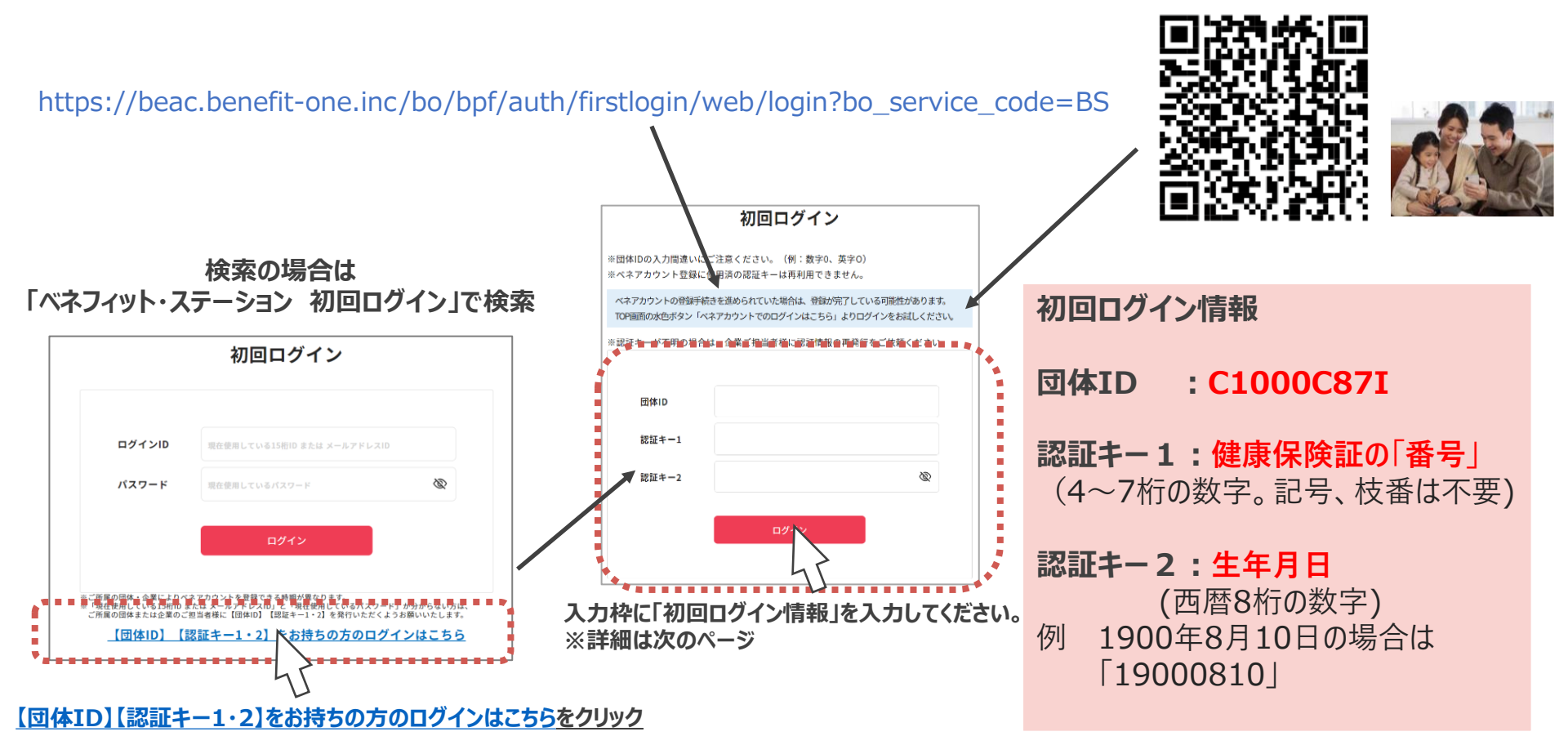

画像やQRコードなどは,今後変更になる可能性もありますのでご注意ください。

Copyright Benefit One Inc.

Benefit one

## ご利用までの流れ ベネアカウント登録の流れ

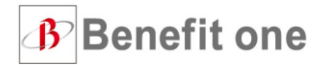

①下記の通り、情報の入力をお願い致します。

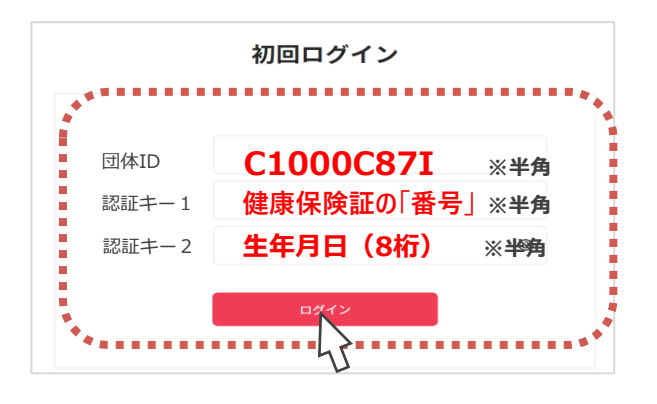

②ベネアカウント新規登録画面に遷移します。

今後IDとして使用したいメールアドレスと

#### **パスワード**を入力して、

新規登録をクリック。規約へ同意する。

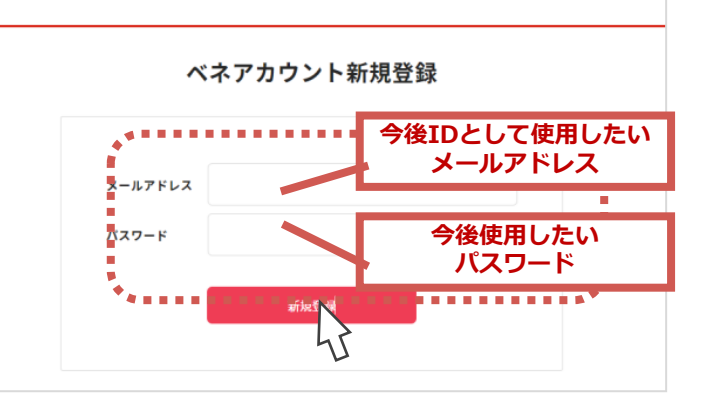

③ ②でログインIDとして登録したメールアドレス

に、アカウント登録メールが届きます。

#### URLにアクセスしてください。

※件名:[ベネワン・プラットフォーム]アカウント登録案内メール

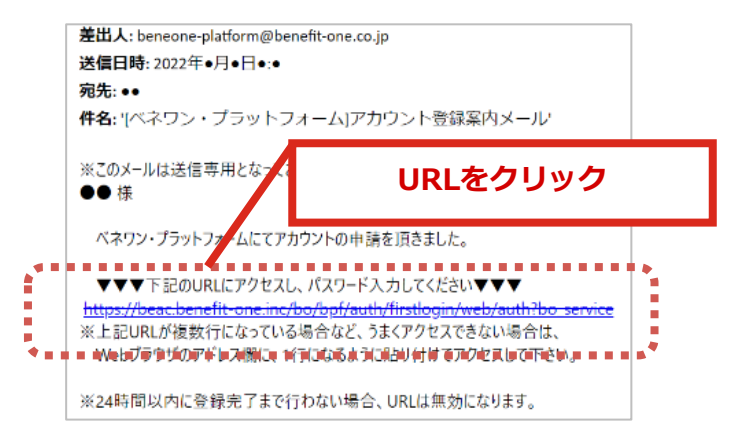

④本人確認画面に遷移します。②で設定した IDとパスワードを入力し送信をクリック。

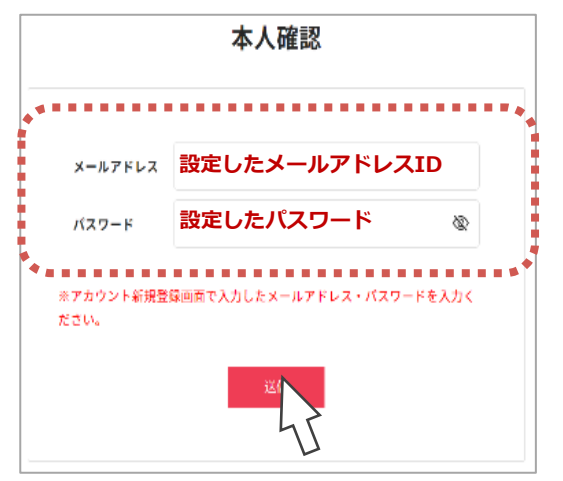

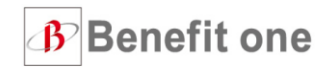

4

⑥登録完了画面に遷移しましたら、ログインをクリックしてください。 ⑤本人情報確認画面に遷移します。ご自身の情報を ログイン画面に遷移します。 確認の上、送信をクリックしてください。 ログイン 本人情報登録 ログインIDおよびパスワードを入力してください。 ベネアカウントの発行が完了しました。 ※必ずご自身の氏名が表示されてることご確認の上、ご登録ください ロクインID ログインD リマインダ設定せずにログインする場合はこちら IDとして設定した 鉾 ベネアカウント 名 太郎 メールアドレス パスワード ※メールアドレスID/携帯電話番号ID ヤイ ベネアカウント 84 900 続け) - ドリマインダの設定をお願いいたします。 設定したパスワード バスワード 遠バス を忘れた場合に、ご自身でバスワード再設定を行うために ※大文字・小文字を正しくご入力ください バスワードリマインダ設定が必要となります。 Q 塗り又す g定はログイン後のアカウント管理画面からも設定可能です ※大文字・小文字を正しくご入力ください ☑ 次回からIDの入力を省略 < 次回からⅠDの入力を省略</p> ログイン ログイン ログインID・バスワードがこ不明な方( ※パスワードリマインダ設定不要の場合は ベネアカウント 上のボタンから登録完了画面へ進んでください。 の登録完了

### 次回からのログインは青色 「ベネアカウントでのログインはこちら」からログインしてください。

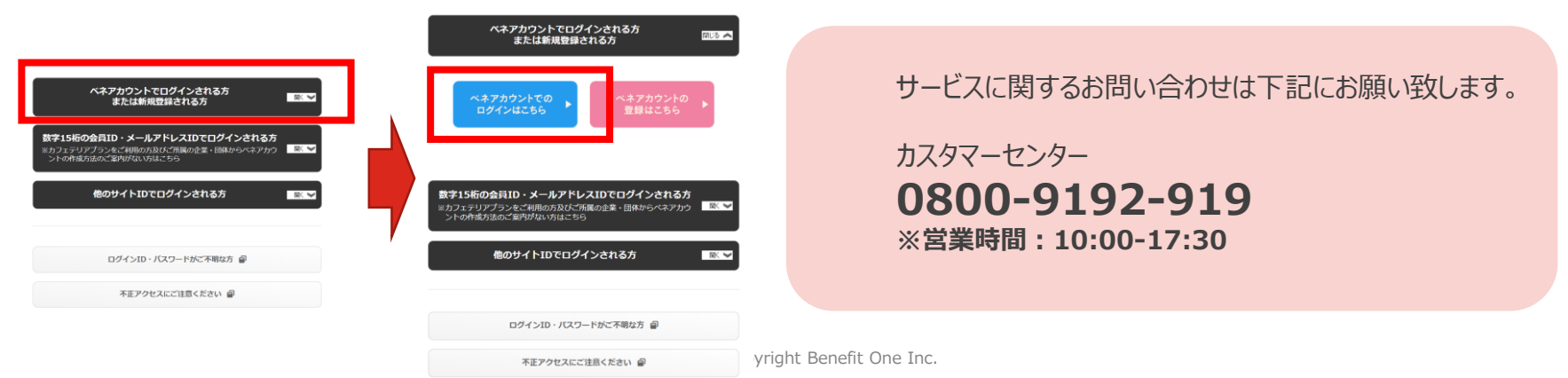

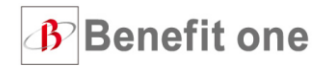

### ベネフィット・ステーションは、家族みんなで使えます!

会員様ご本人と配偶者を始め、

それぞれの二親等以内のご親族(ご両親、お子様など)がサービスの会員特典を受けられます。

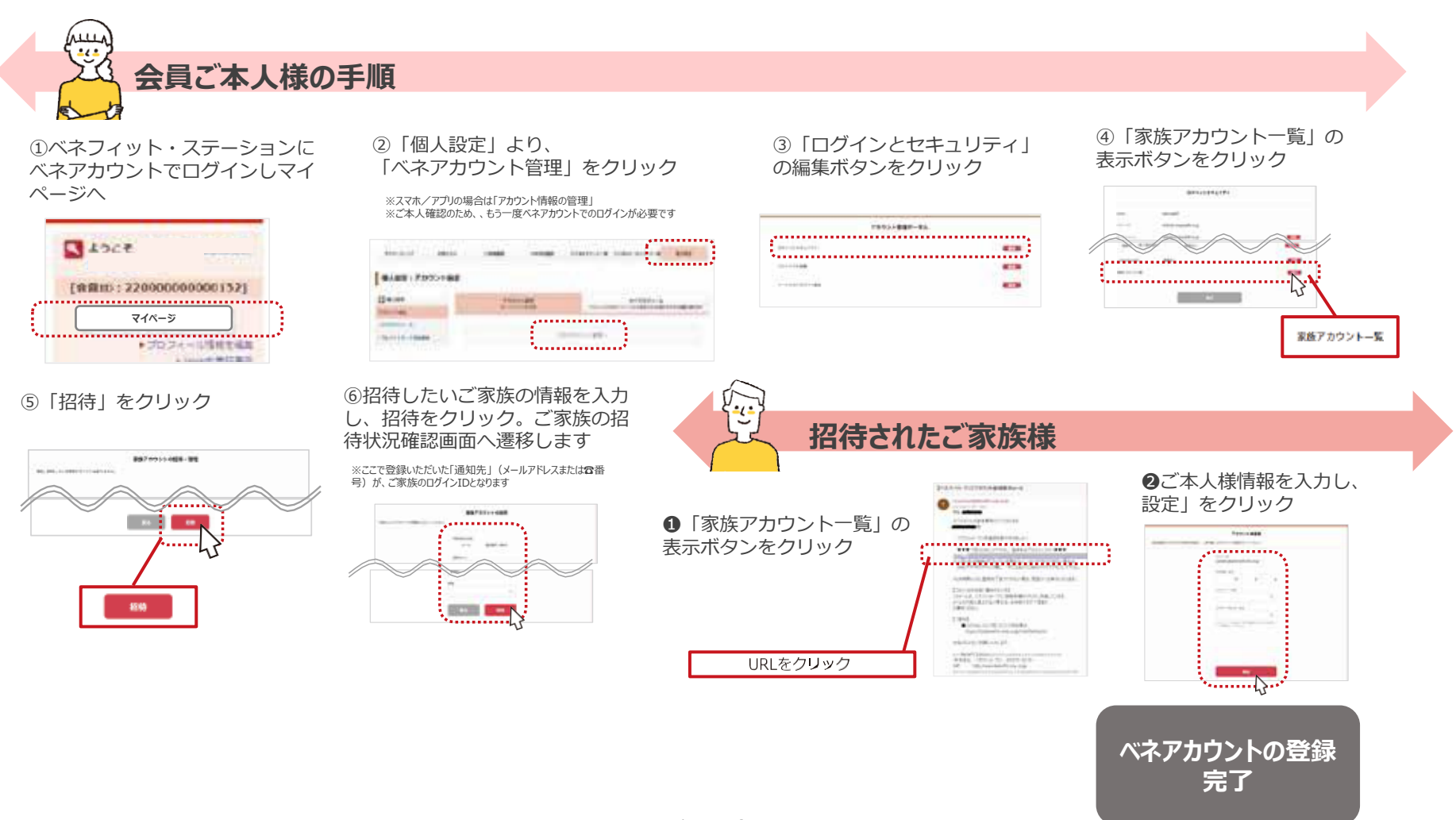